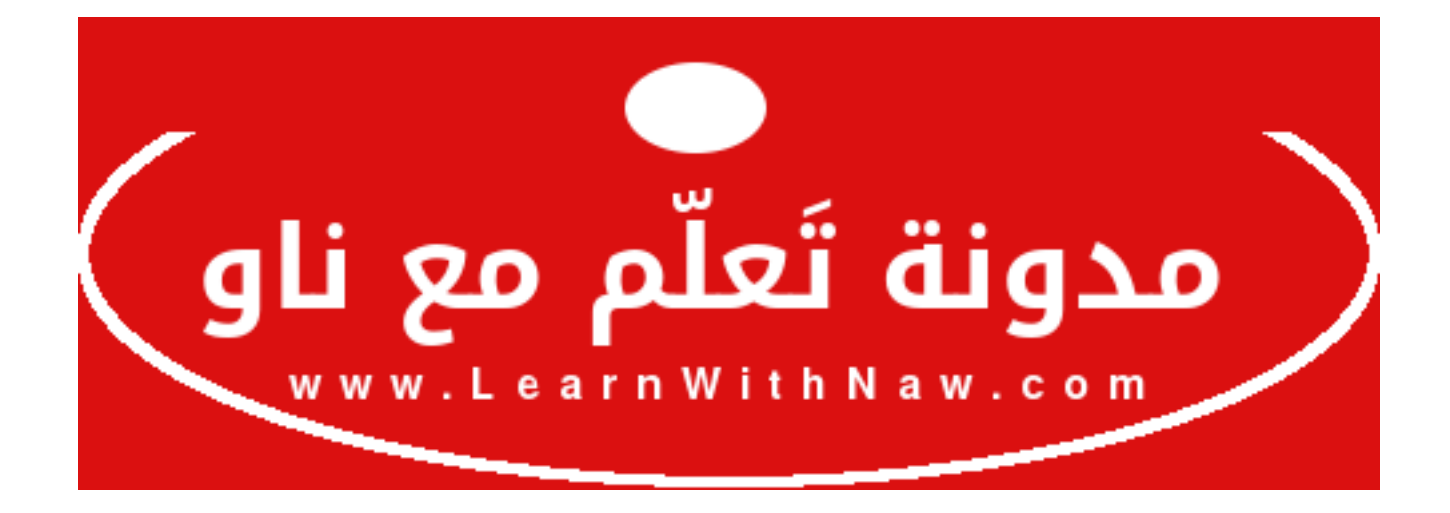

**عنوان المقالة:** الدليل الشامل لتتبع مشكلة Internal Server Error وكيفية حلّها **المؤلفة:** نورس علي **الموقع:** مدونة تعلّم مع ناو.

تظهـر رسـالة خطـاً 500 | Internal Server Error عنـدما لا يكـون باسـتطاعة السـيرفر/الخـادم (مُضـيف الموقـع الإلكـتروني) تحديـد سـبب خطـاً حـلّ بـه. مـن الصـعب معرفـة سـبب هـذا الخطـاً مـن الوهلة الأولى، علينا القيام بعدة خطوات لتحديد سبب هذه المشكلة و إصلاحها فيما بعد.

# خطوات حل خطأ Internal Server Error | 500

- 1. التحقق من ملف HTAccess.
- 2. التحقق من صحة أذونات ملفات الموقع.

3. التحقق من عدم تداخل الإضافات (في حال استخدام برمجية إدارة محتوى).

4. التحقق من الإعدادات المُتعلّقة بـ PHP

5. التحقق من ملفات PERL/CGI.

6. الحل النهائي ليس بيدك.

### التحقق من ملف HTAccess.

يتضمن ملف HTAccess.بعض إعدادات برنامج سيرفر/خادم الويب لمسارات الموقع الإلكتروني. أي خطأ في كتابة التعليمـات البرمجيـة (الكـود الـبرمجي) فـي ملـف HTAccess. يـؤثر سـلباً علـى عمـل السيرفر، وكما يؤدي ذلك إلى ظهور رسالة خطأ 500.

الآن علينا تحديد إذا كان مصدر الخطأ من ملف HTAccess.:

1. تغيير اسم ملف htaccess. الموجود في مسار PUBLIC\_HTML. يمكنك تسميته بأي اسم تريـد مثلاً: htaccessOld.

# شاهد شرح كيفية تغيير اسم الملف في السي بانل

2. مســـــــح التخزيــــــــــن المـــــــــــــــــفح (الكــــــــاش).

3. إعادة تحديث صفحة الموقع الإلكتروني (انقر على زر إعادة تحميل أو اضغط على F5).

إذا اختفت رسالة الخطأ، هذا يعنـي أن سـبب المشـكلة هـو خطـاً فـي أحـد التعليمـات البرمجيـة فـي ملـف htaccess.، قـم بتصـحيح ذلـك الخطـاً وأءـد تسـمية الملـف إلـى اسـمه الصـحيح htaccess. إذا لم تختفي الرسالة، هذا يعني أن سبب المشكلة ليـس ملـف htaccess. لا تنـسَ إــادة تسـمية ملف htaccess. إلى اسمه الصحيح، و الانتقال للخطوة الثانية لمعرفة سبب المشكلة.

# التحقق من صحة الأذونات (الصلاحيات)

يجب أن تكون أذونات ملفات موقعك الإلكتروني صحيحة، وخاصة إذا كنت تستخدم برمجية إدارة المحتوى مثل جوملا أو ووردبريس. إذا لم يتم وضع الأذونات الصحيحة لملفـات موقعـك الإلكـتروني، سـيتوقف موقعــك عــن العمــل وســتظهر رســالة خطــأ 500 أو Internal Server Error. ف ي ووردبريس مثلاً: يجب أن تكون الأذونات الصحيحة للملفات 0644، وللمجلدات 0755.

| إدارة الملقات 🖓                                    |                                                                                                    |                | لا 🔹 جميع الملغات الذ          | لانتمال                  | إغدادات 🗘 الانتمال |  |
|----------------------------------------------------|----------------------------------------------------------------------------------------------------|----------------|--------------------------------|--------------------------|--------------------|--|
| ± مثل ⊕ مسخ ≤ المجلد + المانۍ +<br>محمد المحرز ج^ب | التسميم∎ استعادة⊖ حدى ¥ سريل & <b>تحميل</b>                                                                                                    | توبر الا إعادة | محرر المليمات البرمجيم 🔎 🛛 م   | ياتي¢ HTML محرر ⊄)       | مرس هي الأدو       |  |
| # public_html/website JLassi                       | الحلب 🔶 🛛 مستوى واحد لأغلق 1 🔋 المحجة الرئيسية 😭                                                                                                    | إغادة توجيم 🔶  | يد الكل 🕅 🛛 إغادة التحميل 🗘    | إلياء تحديد الكل 🗆 🛛 تحد |                    |  |
|                                                    | إفراغ سلم المحدوقات 🗊 🛛 فرس سلم المحدوقات 🗊                                                                                                    |                |                                |                          |                    |  |
|                                                    | Name                                                                                                    | Size           | Last Modified                  | Туре                     | Permissions        |  |
|                                                    | 🐻 readme.html                                                                                                    | 7,26 KB        | 1:46 2017/01/ عن               | text/html                | 0644               |  |
|                                                    | wp-activate.php                                                                                                    | 5.82 KB        | 5:36 2016/09/ من 5:36 2016/09/ | application/x-httpd-php  | 0644               |  |
|                                                    | 🛃 wp-blog-header.php                                                                                                    | 364            | 19,4 7:20 2015/12/             | firstion/x-t ohp         | 0644               |  |
|                                                    | By wp-comments-post.php                                                                                                    | 1.59 KB        | 29/ 8:00 2016/08/              | applicaus.               | 0644               |  |
|                                                    | at we contra sample pho                                                                                                    | 2.79 KB        | 16a 5:58 2015/12/              | annication               | 0644               |  |
|                                                    | D wp-contig.php                                                                                                    | 2,00 KB        | اليوم 6:36 ص                   | application/x-httpd-php  | 0000               |  |
| la la la la la la la la la                         | The second second secon | 10.0           | NOW THE STREET                 | subbreauses unlessing    | 50000              |  |
|                                                    | inks-opmLphp                                                                                                    | 2,37 KB        | 10:46 2016/11/ سي21 س          | application/x-httpd-php  | 0644               |  |
|                                                    | bi wp-load.php                                                                                                    | 3,22 KB        | 11:15 2016/10/ س               | application/x-httpd-php  | 0644               |  |
|                                                    | hđ wp-login.php                                                                                                    | 33/14 KB       | /10/46 2016/11 من 21 من        | application/x-httpd-php  | 0644               |  |
|                                                    | 🔊 wp-mail.php                                                                                                    | 7,86 KB        | 11 <sub>6</sub> 1:15 2017/01/  | application/s-httpd-php  | 0844               |  |
|                                                    | 🛃 wp-settings.php                                                                                                    | 15,07 KH       | 29 <sub>9</sub> 1:39 2016/11/  | application/s-httpd-php  | 0844               |  |
|                                                    | 🛃 wp-signup.php                                                                                                    | 29,2 KB        | 19 <sub>0</sub> 12:47 2016/10/ | application/x-httpd-php  | 0644               |  |
|                                                    | ₩ wp-trackback.php                                                                                                    | 4,41 KB        | 15 ص3:39 2016/10/ من           | application/x-httpd-php  | 0644               |  |
|                                                    | 🗃 xmirpc.shp                                                                                                    | 2.99 KB        | /12:31 2016/09                 | application/x-httpd-php  | 0844               |  |

أذونات ملفات غير صحيحة

في الصورة السابقة: يبـدو أن أذونـات ملـف wp-config.php خاطئـة، حيـث يجـب أن تكـون أذونـات هـذا الملـف 0644 بـدلاً مـن 0000. ونتيجـة لهـذه الأذونـات الخاطئـة، توقـف الموقـع عـن العمـل

وظهرت رسالة HTTP ERROR 500.

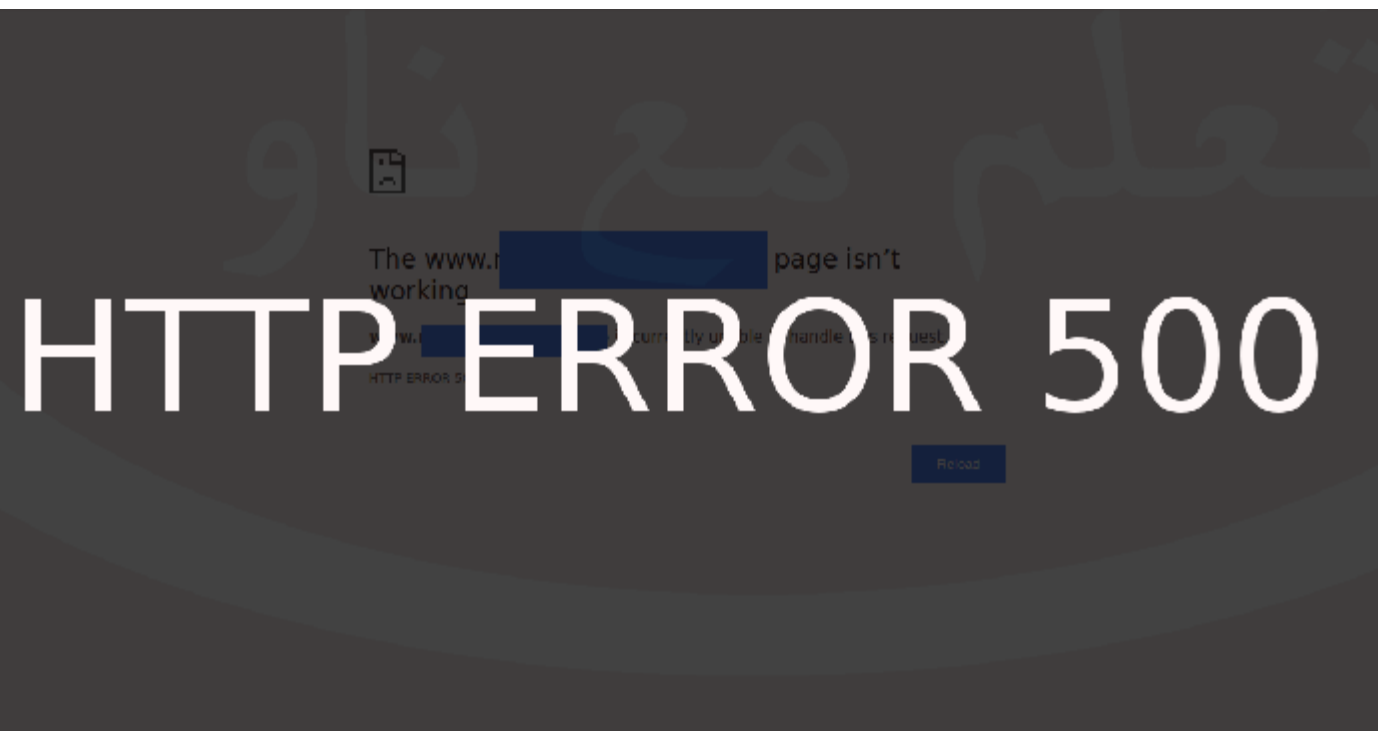

ظهور رسالة خطأ 500 نتيجة أذونات خاطئة

إذا كان لديك أي مشكلة في فهم أو تغيير أذونات ملفات الموقع الإلكتروني، يمكنك الإطلاع علـى شروحات **وي<u>كي إدارة مواقع الويب</u> حول ذلك:** 

شرح مفصل وبسيط لمفهوم الأذونات

# عدم تداخل الإضافات

في حال كنت تستخدم برمجية إدارة المحتوى مثل ووردبريس، جـوملا أو غيرهـا، فمـن الاحتمـال أن تسبب أحد الإضافات (Plugins) ظهور رسالة HTTP ERROR 500. علينا القيـام بـالخطوات التاليـة للتحقق إذا كانت إضافات الموقع تسبب هذا الخطأ أو لاً:

1. الذهاب إلى مجلد الإضافات الموجود على الموقع، في ووردبريس: مسار مجلد إضافات هو: -wp

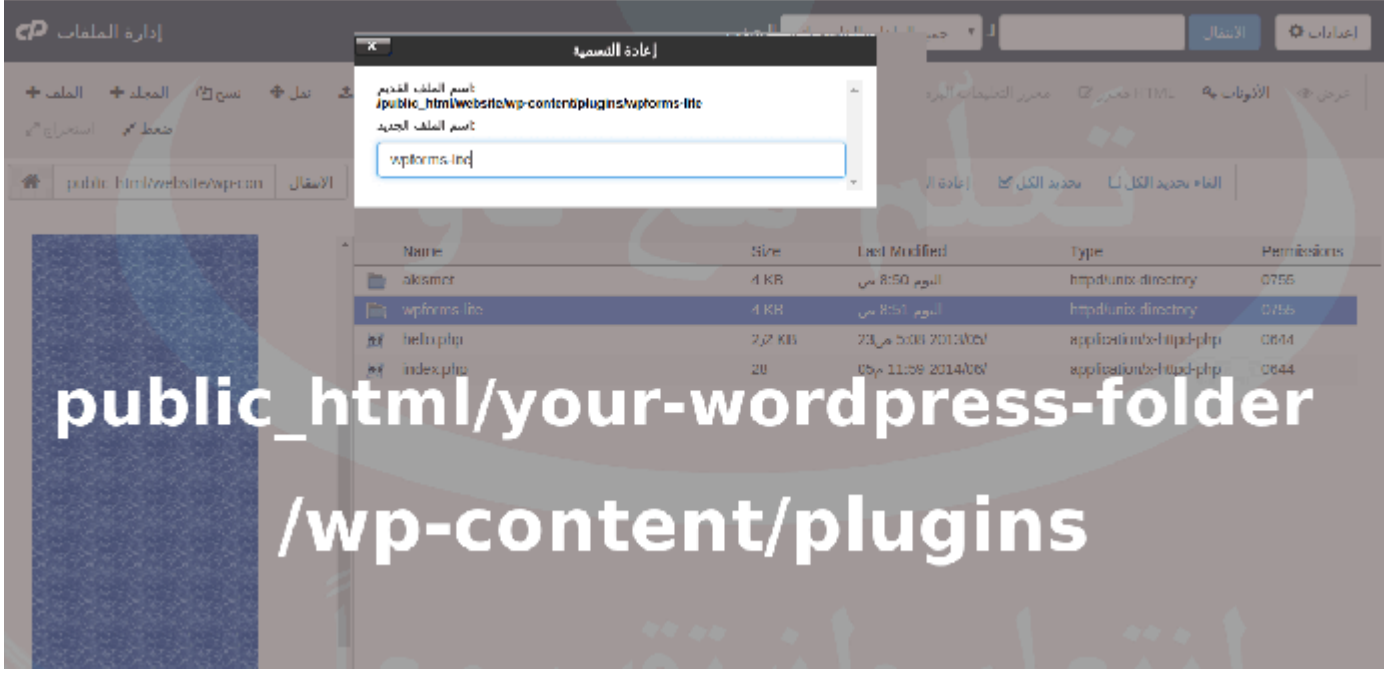

تعطيل عمل إضافة ووردبريس بتغيير اسم هذه الإضافة

### التحقق من الإعدادات المُتعلّقة بـِPHP

أهم قيم PHP التي يجب ضبطها بشكل مناسب للموقع الإلكتروني:

**الحـــد الأقصـــى لحجـــم البيانــــات المُرســــلة مــــن خلال طريقــــة POST:** طريقة POST هي أحد الطرق في PHP لإرسال بيانات من متصفح الزائر إلى السيرفر. وبالتأكيد هنـاك حـد أقصـى لحجـم البيانـات المسـموح إرسـاله. أحيانـاً يتـم إرسـال حجـم بيانـات أكـبر مـن الحـد الأقصـى بـه، فيؤدي ذلك إلـى حـدوث خطأ. الحـل بسيط فـي هـذه الحالـة هـو رفـع الحـد الأقصى للبيانات المُرسلة بطريقة POST.

**الحــــــد الأقصـــــى لــــــوقت تنفيــــــذ ســــكربت PHP:** يُمكن أن تحتوي ملفات PHP على أوامر قواعد بيانات طويلة، والتي تحتاج لوقت طويل للتنفيذ أكبر من الحد الأقصى المسموح به (الافتراضي 30 ثانية). وفـي هـذه الحالـة يحـدث خطـأ لعـدم حصـول كود PHP و SQL على الوقت اللازم للتنفيـذ. لحـل هـذه المشـكلة: يجـب رفـع الحـد الأقصى لتنفيـذ سكربت PHP.

#### كيفية ضبط قيم PHP

### الطريقة الأولى:

من خلال التعديل على ملف PHP.IN الموجود في مسار PUBLIC\_HTML. في الكود التالي: تم رفع حجـم الـذاكرة الأقصـى إلـى 64 ميغـا (memory\_limit = 64M) ، الحجـم الأقصـى للبيانـات المُرسلة عبر طريقة POST إلـى 32 ميغـا (post\_max\_size = 32M) ، والـوقت الأقصـى للتنفيـذ إلى 40 ثانية (40 = max\_execution\_time). يمكنك تغيير هذه القيم حسب ما يناسـبك (انتبـه: يجب أن تكون قيمة post\_max\_size أقل من قيمة (memory\_limit) memory\_limit = 64M post\_max\_size = 32M max\_execution\_time = 40

#### الطريقة الثانية:

من خلال <u>التعديل على ملف htaccess.</u> الموجود في مسار PUBLIC\_HTML:

<lfModule mod\_php5.c> php\_value memory\_limit 64M php\_value post\_max\_size 32M php\_value max\_execution\_time 40 <lfModule/ >

#### الطريقة الثالثة (الأسهل):

من خلال السي بانل. هذه هي الطريقة الأسهل ولكنها ليست متاحة في كل الاستضافات.

تتيح لي الاستضافة التي استخدمها حاليّاً (<mark>غرين غيكز</mark>) هذا الخيار، حيث يمكنني بخطـوات بسـيطة تعديل القيم المُتعلقة بــِ PHP:

- الذهاب إلى قسم البرنامج في الصفحة الرئيسية في السي بانل.
- 2. اختيار \* Select PHP Version \* وثم التصفح إلى \* Switch to PHP Options \*
  - 3. قم بتغيير القيم بما يناسبك، ثم انقر على \*حفظ \*

| 🖣 👌 نسجيل الخروج | r T        | (١) ليسا ٩ |     |                             | <panel< th=""></panel<> |
|------------------|------------|------------|-----|-----------------------------|-------------------------|
|                  |            |            |     | allow_url_fopen             |                         |
|                  |            |            | UTC | date.tlmezone               |                         |
|                  |            |            |     | display_errors              | test.                   |
|                  |            |            |     | error_reporting             |                         |
|                  |            |            |     | file_uploads                |                         |
|                  |            |            |     | include_path                |                         |
|                  |            |            |     | log_errors                  |                         |
|                  |            |            |     | mail.force_extra_parameters |                         |
|                  |            |            | 30  | max_execution_time          |                         |
|                  | يجب ضبط    | -          |     | max_input_time              |                         |
|                  | هذه القرم  |            |     | max_input_vars              |                         |
|                  |            |            | 64M | memory_limit                |                         |
| ļ. ļ.            | بشكل مناس  |            |     | open_basedir                |                         |
|                  | للموقع     |            | 64M | post_max_size               |                         |
|                  |            |            |     | session.save_path           |                         |
|                  | الإلكتروني | 44 A.      |     | short_open_tag              |                         |
|                  |            |            | 64M | upload_max_filesize         |                         |
|                  |            |            |     |                             |                         |

كيفية ضبط إعدادات PHP.IN في السي بانل

# التحقق من ملفات PERL/CGI

تجاهل هذه الخطـوة إذا كنـت لا تسـتخدم ملفـات PERL/CGI، أو لـم تقـم بتعـديل علـى أي من هذه الملفات.

في حال حصولك على رسالة ERROR 500 عند تصفحك لملفات CGI/PERL، فهناك عدة أسباب مُحتملة لهذا الخطأ:

- 1. خطأ في كتابة التعليمات البرمجية في هذه الملفات.
- 2. أذونات خاطئة لبعض ملفات PERL/CGI: يجب أن تكون الأذونات لهذه الملفات 755.
- 3. عدم تحديد المسار الصحيح لـ PERL المُثبتة على السيرفر: يجب إضافة المسار الصحيح في بدايـة

#!/usr/bin/perl # Write Your Script Here

### الحل النهائي ليس بيدك

هاقد وصلت إلى النهاية ولم تحل المشكلة حتى الآن. هذا يعنـي أن سـبب المشـكلة وحلهـا ليـس فـي إطـار سـيطرتك، مـا عليـك إلّا طلـب المسـاعدة مـن الشـركة المُقدّمـة لاستضـافة موقعـك. علـى الأغلب سيكون سبب المشكلة من طرفهم، وسيقومون بمساعدتك.

### مُلخص الحديث

قد يحدث خلل معيّن في الموقع الإلكتروني مما يؤدي إلى توقفه عن العمل، وظهور رسالة Internal Server Error | Error 500. لمعرفة سبب هذا الخطأ، علينا القيام بعدة خطوات لتتبع هذه المشكلة وحلّها بناءً على ذلك. بدايةً علينا التحقق من المشتبه الأول هو ملف htaccess. ثم علينا التحقق من أذونات ملفات موقع الويب، و التأكد من عدم تداخل أي إضافات في حال استخدام برمجية إدارة محتوى مثل الووردبريس. يُمكن أن يكون سبب المشكلة هو قيم خاطئة لبعض إعدادات PHP، في هذه الحالة علينا وضع القيم المناسبة لملفات PHP المُستخدمة. قد يكون مصدر خطأ 500 هو ملفات الحالة علينا وضع القيم المناسبة لملفات التعديل عليها مؤخراً.

ابق على تواصل معي من خلال موقع المدونة والتشات المباشر:www.LearnWithNaw.com